# Software for VMware ESXi via USB/RS232 (paid version)

| 1 Over viewer                                                       | 2 |
|---------------------------------------------------------------------|---|
| 1.1 Topological structure                                           | 2 |
| 1.2 Shutdown Sequence                                               | 3 |
| 2 Configuring for critical guest OS(only need to be done for case1) | 4 |
| 2.1 USB Communication                                               | 4 |
| 2.1.1 Earlier than ESXi 6.5:                                        | 4 |
| 2.1.2 Later than ESXi 6.5:                                          | 5 |
| 2.2 RS232 Communication                                             | 7 |
| 2.2.1 Earlier than ESXi 6.5:                                        | 7 |
| 2.2.2 Later than ESXi 6.5:                                          | 7 |
| 2.3 USB TO RS232 Communication                                      | 9 |
| 2.3.1 Earlier than ESXi 6.5:                                        | 9 |
| 2.3.2 Later than ESXi 6.5:                                          |   |
| 3 Configuring for Software                                          |   |
| 3.1 Software installation                                           |   |
| 3.1.1 Software installation on Windows OS                           |   |
| 3.1.2 Software installation on Linux OS                             |   |
| 3.2 Software start                                                  |   |
| 3.2.1 Software start on windows OS                                  |   |
| 3.2.2 Software start on Linux OS                                    |   |
| 3.3 Software communication                                          |   |
| 3.3.1 RS232 or USB                                                  |   |
| 3.3.2 USB TO RS232                                                  |   |
| 3.4 Set the shutdown condition                                      |   |
| 3.5 Add the ESXi hosts                                              |   |

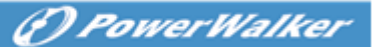

# **1 Over viewer**

# **1.1 Topological structure**

#### • Case 1:

Software can be installed on any of the Guest OS, just as windows, Linux, Mac OSX, Solaris. Please make sure the **"VMware tools**" are installed for all the Guest OS. The guest OS that is installed Software is the Critical VM.

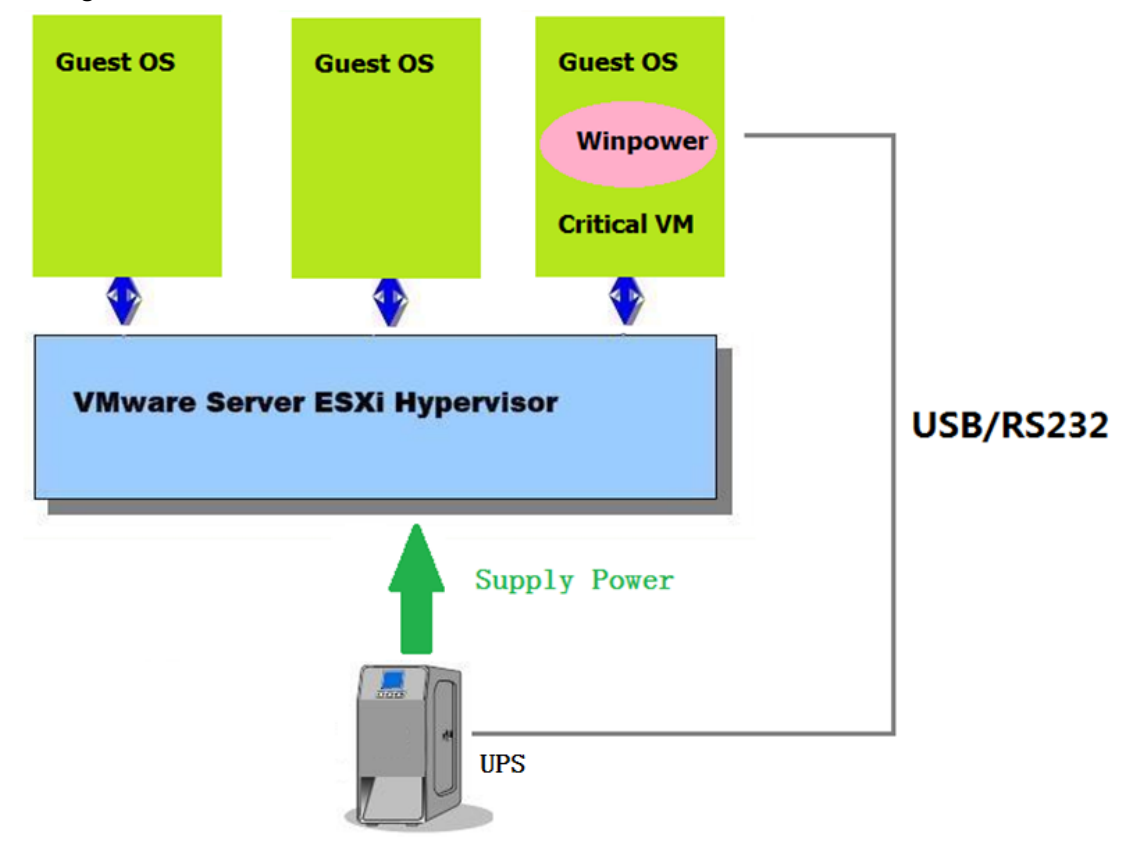

#### Case 2:

Software can be installed on the other physical Computer at the same network with VMware ESXi, just like Windows, Linux, Mac OSX, Solaris.

Please make sure the "VMware tools" are installed for the all the Guest OS.

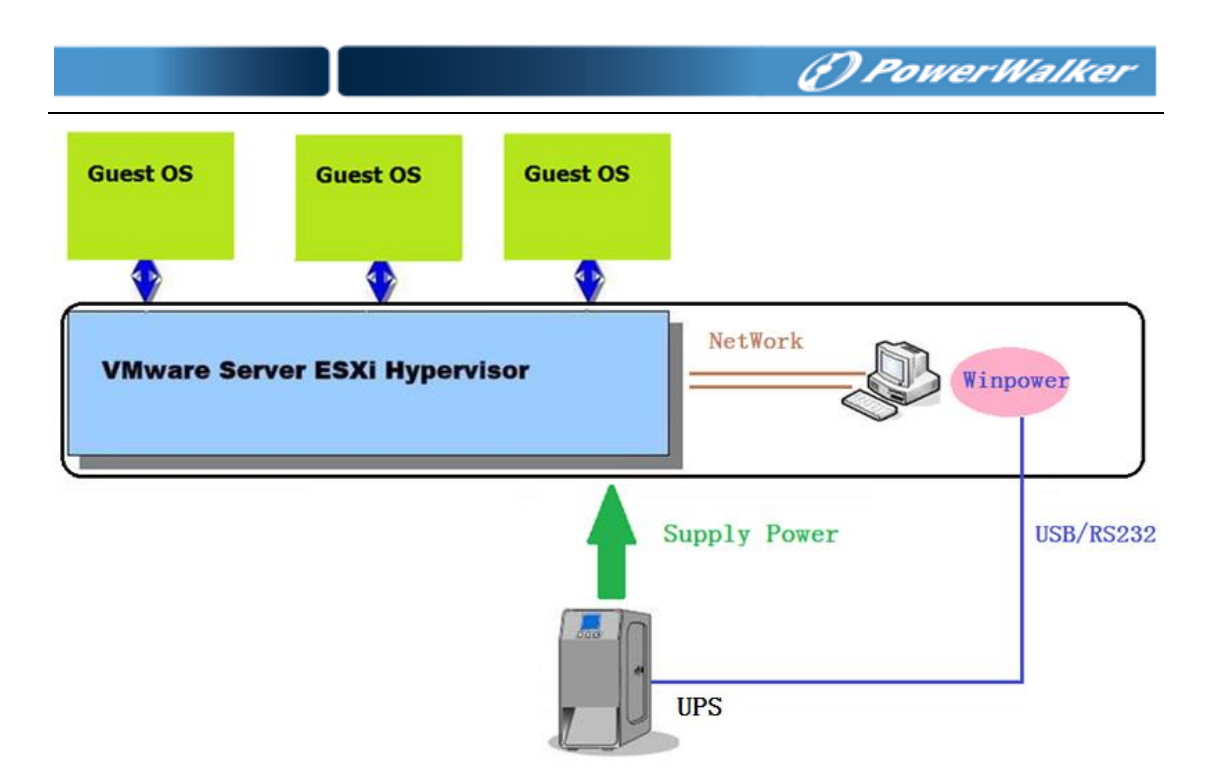

# **1.2 Shutdown Sequence**

#### Case 1 (Case 1 has two Instances) :

Software shut down the VMs and Hosts(Host disable Autostart)

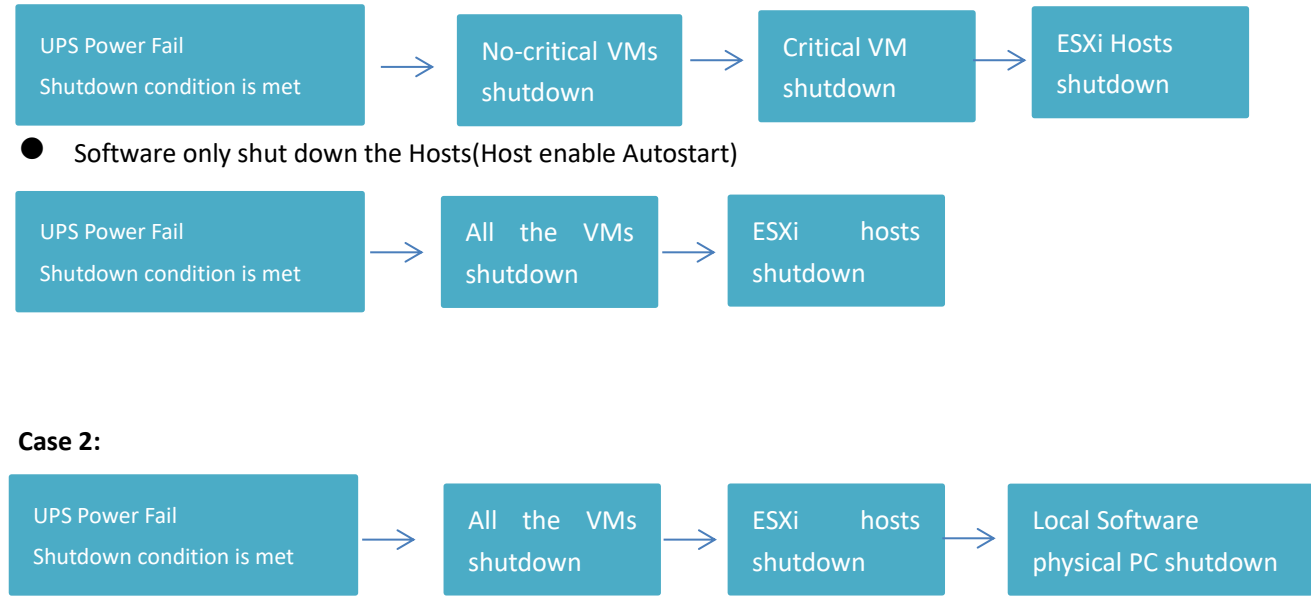

# 2 Configuring for critical guest OS(only need

# to be done for case1)

# 2.1 USB Communication

# 2.1.1 Earlier than ESXi 6.5:

• Choose the critical guest OS that Software is installed , Add the USB controller by the "Summary"->"Edit setting"->"add"->"USB Controller"

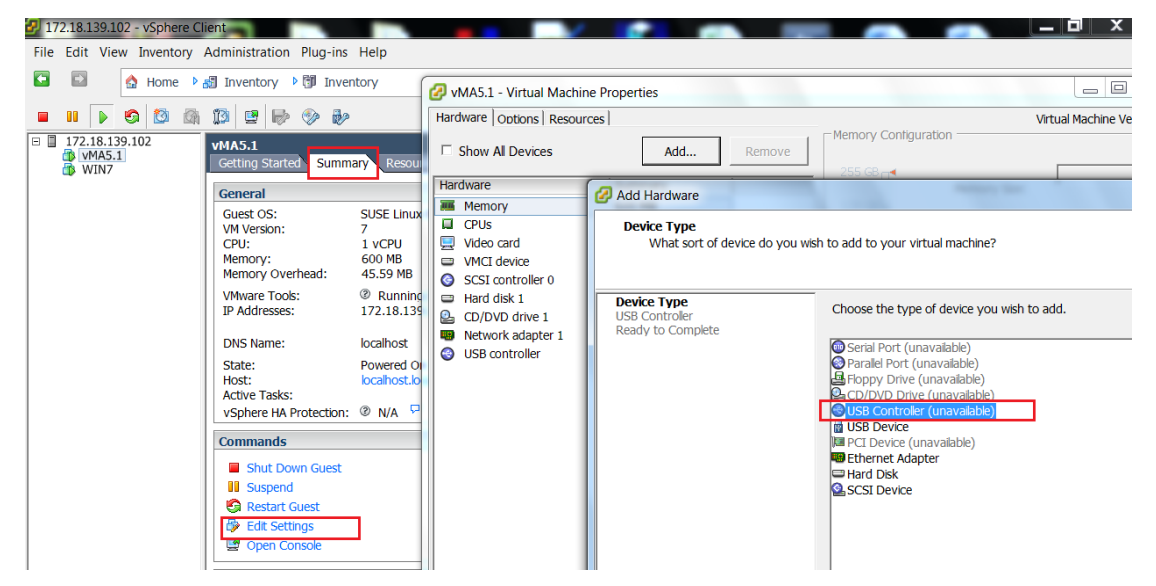

 Choose the critical guest OS that Software is installed, Add the USB device by the "Summary"->"Edit setting"->"add"->"USB device", make sure the UPS is connected.

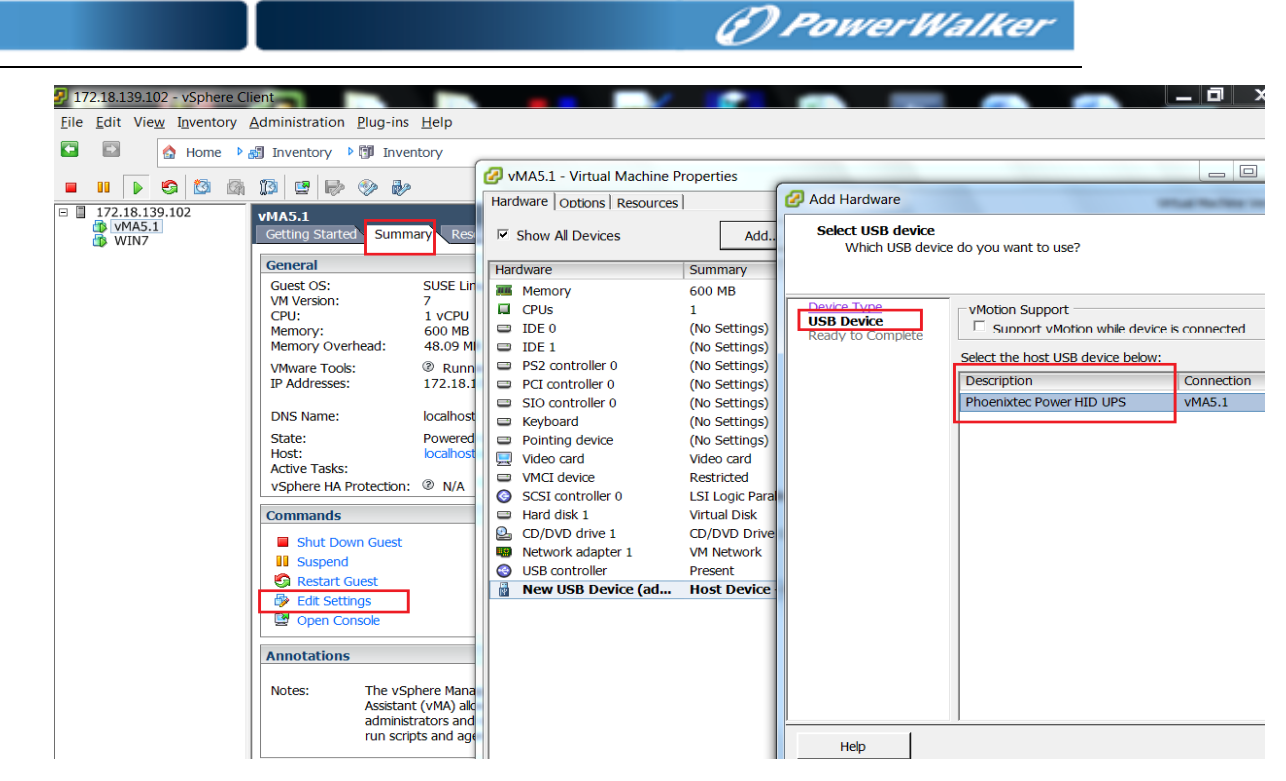

The UPS USB can be added successfully as below image

| 🖉 VMA5.5 - Virtual Machine | Properties                             |                                                         |
|----------------------------|----------------------------------------|---------------------------------------------------------|
| Hardware Options Resources | 6                                      | Virtual Machine Version: 7                              |
| Show All Devices           | Add Remove                             | Phoenixtec Power HID UPS<br>USB Unique ID:              |
| Hardware                   | Summary                                | host: localhost path:5/0 version:2                      |
| Memory                     | 600 MB                                 | Device Status: Connected                                |
| Video card                 | 1<br>Video card                        | Cannot migrate using vMotion while device is connected. |
| USB controller             | Present                                |                                                         |
| USB 1                      | Host Device - Phoenixtec Power HID UPS |                                                         |
| USB 2                      | Host Device - Phoenixtec Power USB UPS |                                                         |
| SCSI controller 0          | LSI Logic Parallel                     |                                                         |
| CD/DVD drive 1             | CD/DVD Drive 1                         |                                                         |
| 🔲 😅 Hard disk 1            | Virtual Disk                           |                                                         |
| Network adapter 1          | VM Network                             |                                                         |

• Restart the guest OS after adding the USB controller and USB device

#### 2.1.2 Later than ESXi 6.5:

Choose the critical guest OS that Software is installed, Add the USB device by the "Edit settings"->"add other device" ->"USB device"

| Virtual Hardware VM Options    |           |                    |             |           |
|--------------------------------|-----------|--------------------|-------------|-----------|
| 🔜 Add hard disk 🛛 🛤 Add networ | k adapter | 🚍 Add other device |             |           |
| 🕨 🔲 CPU                        | 1         | CD/DVD drive       |             |           |
| Memory                         |           | Floppy drive       |             |           |
|                                | 504       | oro Serial port    |             |           |
| Hard disk 1                    | 32        | Parallel port      |             | $\otimes$ |
| SCSI Controller 0              | LSI       | 🚭 USB controller   | •           | 8         |
| SATA Controller 0              |           | USB device         |             |           |
| SATA CONTIONER 0               |           | Sound controller   |             | 8         |
| 🖶 USB controller 1             | US        | PCI device         | •           | $\otimes$ |
| Matwork Adapter 1              | VM        | SCSI controller    | ▼ ✓ Connect | 8         |
| OD/DVD Drive 1                 | Hos       | SATA controller    | ▼ ✓ Connect | 0         |
|                                |           | NVMe controller    |             |           |

() PowerWalker

• The UPS USB can be added successfully as below image

| /irtual Hardware VM Options |                              |             |           |
|-----------------------------|------------------------------|-------------|-----------|
| Memory                      | 5048 MB V                    |             |           |
| ▶ 🛄 Hard disk 1             | 32 GB 🔻                      |             | $\otimes$ |
| SCSI Controller 0           | LSI Logic SAS                | Ŧ           | $\otimes$ |
| SATA Controller 0           |                              |             | 8         |
| 🚭 USB controller 1          | USB 2.0                      | ¥           | 8         |
| Network Adapter 1           | VM Network                   | ▼ ✓ Connect | $\otimes$ |
| ▶ 🧐 CD/DVD Drive 1          | Host device                  | ▼ ✓ Connect | $\otimes$ |
| Video Card                  | Specify custom settings      | T           |           |
| BD New USB device           | Phoenixtec Power Offline UPS | •           | $\otimes$ |

# 2.2 RS232 Communication

#### 2.2.1 Earlier than ESXi 6.5:

 Power off the critical guest OS that Software is installed, right click it. Add the serial port by the "Summary"->"Edit setting"->"add"->"Serial Port"->"Use physical serial port", the serial port name is "/dev/char/serial/uart0" as default.

| lardware Options Resour                                                                                                    | ces                                                                                                    | Virtual Machine Version: vmx-09                                                                                                    |
|----------------------------------------------------------------------------------------------------|----------------------------------------------------------------------------------------------------|----------------------------------------------------------------------------------------------------|
| Iardware       Options       Resour         Show All Devices         Hardware         Memory         CPUs         Video card         Video card         VMCI device         SCSI controller 0         Hard disk 1         CD/DVD drive 1         Network adapter 1         USB controller         Serial port 1 | Add Remove Add Summary 600 MB 1 Video card Restricted LSI Logic Parallel Virtual Disk CD/DVD Drive 1 VM Network Present /dev/char/serial/uart0 | Virtual Machine Version: vmx-09  Pevice Status  Connected  Connection  Use physical serial port: /dev/char/serial/uart0  Use output file: Browse  Use named pipe: Pipe Name: Near End: Client Far End: A virtual machine  Use network |
| 4                                                                                                    | 4 111                                                                                                    | C Server (VM listens for connection) C Client (VM initiates connection) Port URI: Use Virtual Serial Port Concentrator vSPC URI: I/O Mode Vield CPU on pol                                                                            |
| Help                                                                                                    |                                                                                                    | OK Cancel                                                                                                    |

• Restart the guest OS after adding the serial port

#### 2.2.2 Later than ESXi 6.5:

 Power off the critical guest OS that Software is installed, right click it. Add the serial port by the "Edit settings"->"add other device"->"Serial Port"->

| 10  |    |     |    | -    |     |
|-----|----|-----|----|------|-----|
| 0 1 | 10 | 142 | 19 | 1.11 | (e) |
|     | _  |     |    |      |     |

| 🖆 Edit settings | - Windows7 | (ESXi 6.7 | virtual | machine) |  |
|-----------------|------------|-----------|---------|----------|--|
|                 |            |           |         |          |  |

| 📃 Add hard disk 🛛 🛤 Add network a | dapter | Add other device              |                             |           |
|-----------------------------------|--------|-------------------------------|-----------------------------|-----------|
| CPU                               | 1      | CD/DVD drive     Eloppy drive |                             |           |
| Memory                            | 504    | oro Serial port               |                             |           |
| Hard disk 1                       | 32     | Parallel port                 |                             | $\otimes$ |
| SCSI Controller 0                 | LSI    | USB controller                | •                           | $\otimes$ |
| SATA Controller 0                 |        | Sound controller              |                             | $\otimes$ |
| WSB controller 1                  | US     | PCI device                    | •                           | $\otimes$ |
| Network Adapter 1                 | VM     | SCSI controller               | ▼ ✓ Connect                 | 8         |
| o ⊚ CD/DVD Drive 1                | Ho     |                               | <ul> <li>Connect</li> </ul> | 8         |
| Video Card                        |        |                               | _                           |           |

#### Choose "Use physical serial port"

| 🖆 Edit settings - Windows7 (ESXi 6.7 vir | tual machine)            |             |
|------------------------------------------|--------------------------|-------------|
| Virtual Hardware VM Options              |                          |             |
|                                          |                          | •           |
| Memory                                   | 5048 MB <b>v</b>         |             |
| Hard disk 1                              | 32 GB 🔻                  | 8           |
| SCSI Controller 0                        | LSI Logic SAS            | 8           |
| SATA Controller 0                        |                          | 8           |
| WSB controller 1                         | USB 2.0 <b>v</b>         | 8           |
| ▶ 🚥 New Serial Port                      | Use physical serial port | 8           |
| Network Adapter 1                        | VM Network               | 8           |
| ▹ iso CD/DVD Drive 1                     | Host device   Connect    | 8           |
| ▶ Uideo Card                             | Specify custom settings  | ~           |
|                                          |                          | Save Cancel |

• Restart the guest OS after adding the serial port

# 2.3 USB TO RS232 Communication

#### 2.3.1 Earlier than ESXi 6.5:

• Choose the critical guest OS that Software is installed, Add the USB controller by the "Summary"->"Edit setting"->"add"->"USB Controller"

| 🖅 172.18.139.102 - vSphere Cl            | ient                                                                                                    |                                                                                                    |                                                                                                  |                                                                                                    |
|------------------------------------------|----------------------------------------------------------------------------------------------------|----------------------------------------------------------------------------------------------------|--------------------------------------------------------------------------------------------------|----------------------------------------------------------------------------------------------------|
| File Edit View Inventory                 | Administration Plug-ins Help                                                                                                    |                                                                                                    |                                                                                                  |                                                                                                    |
| Home 🕨                                   | Inventory Inventory                                                                                                    | 🖉 vMA5.1 - Virtual Machi                                                                                                    | ne Properties                                                                                    |                                                                                                    |
| 🗖 🖬 🕨 🗐 🚳                                | 🚺 🖳 🌬 🧇 🦗                                                                                                    | Hardware Options Resou                                                                                                    | rces                                                                                             | Virtual Machine Ve                                                                                                    |
| □ □ 172.18.139.102<br>□ VMA5.1<br>□ WIN7 | VMA5.1<br>Getting Started Summary Resou                                                                                                    | Show All Devices                                                                                                    | Add Remove                                                                                       | Memory Contiguration                                                                                                    |
|                                          | General                                                                                                    | Hardware<br>Memory                                                                                                    | 🕢 Add Hardware                                                                                   |                                                                                                    |
|                                          | Guest OS: SUSE Linux<br>VM Version: 7<br>CPU: 1 vCPU<br>Memory: 600 MB<br>Memory Overhead: 45.59 MB<br>VMware Took: Ø Running<br>IP Addresses: 172.18.135<br>DNS Name: localhost<br>State: Powered O<br>Host: localhost<br>State: localhost<br>Active Tasks: vocalhost.0<br>Active Tasks: vocalhost.0<br>Active Tasks: vocal | <ul> <li>Pretroity</li> <li>CPUs</li> <li>CPUs</li> <li>Video card</li> <li>WhCI device</li> <li>SCSI controller 0</li> <li>Hard disk 1</li> <li>CD/DVD drive 1</li> <li>Network adapter 1</li> <li>USB controller</li> </ul> | Device Type<br>What sort of device do you v<br>Device Type<br>USB Controler<br>Ready to Complete | wish to add to your virtual machine?<br>Choose the type of device you wish to add.<br>Serial Port (unavaiable)<br>Paralel Port (unavaiable)<br>CO/DVD Drive (unavaiable)<br>USB Device<br>USB Device (unavaiable)<br>Ethernet Adapter<br>Hard Dsk<br>SCSI Device |

 Choose the critical guest OS that Software is installed, Add the USB device by the "Summary"->"Edit setting"->"add"->"USB device", Choose "prolific USB-Serial Controller", make sure the UPS is connected.

| Add Hardware                                   | And and a second                  |                |        |          | X      |
|------------------------------------------------|-----------------------------------|----------------|--------|----------|--------|
| Select USB device<br>Which USB device          | do you want to use?               |                |        |          |        |
| Device Type<br>USB Device<br>Ready to Complete | VMotion Support                   | e is connected |        |          |        |
|                                                | Select the host USB device below: |                |        |          |        |
|                                                | Description                       | Connection     |        |          |        |
|                                                | Prolific USB-Serial Controller    | Available      |        |          |        |
|                                                |                                   |                |        |          |        |
|                                                |                                   |                |        |          |        |
|                                                |                                   |                |        |          |        |
|                                                |                                   |                |        |          |        |
|                                                |                                   |                |        |          |        |
|                                                |                                   |                |        |          |        |
|                                                |                                   |                |        |          |        |
|                                                |                                   |                |        |          |        |
|                                                |                                   |                |        |          |        |
|                                                |                                   |                |        |          |        |
|                                                |                                   |                |        |          |        |
|                                                |                                   |                |        |          |        |
| ļ,                                             | 1                                 |                | 1      | <b>1</b> |        |
| Help                                           |                                   |                | < Back | Next >   | Cancel |

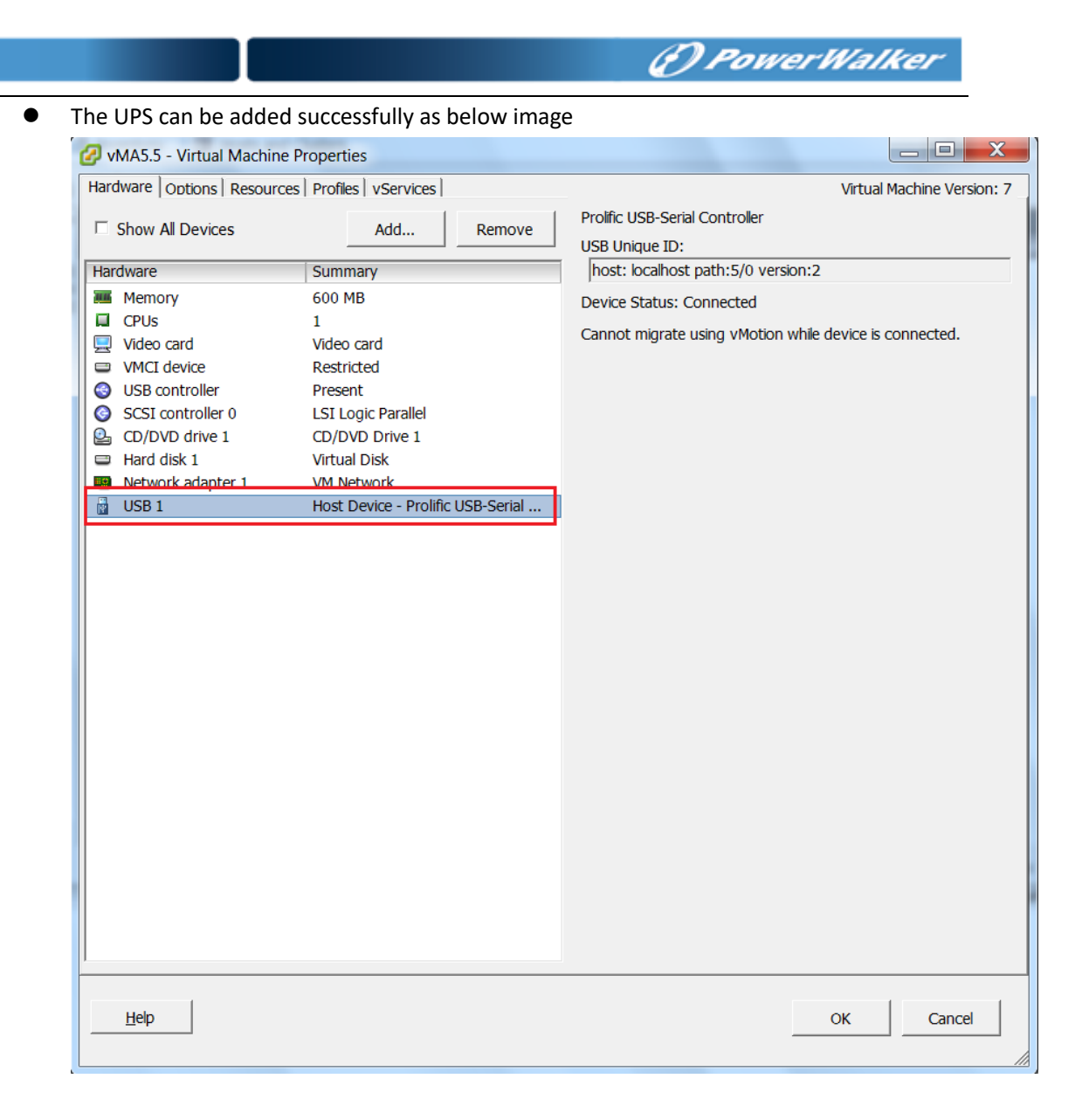

### 2.3.2 Later than ESXi 6.5:

 Choose the critical guest OS that Software is installed ,Add the USB device by the "Summary"->"Edit settings"->"add other device"->"USB device"

| /irtual Hardware VM Options     |           |                  |           |           |
|---------------------------------|-----------|------------------|-----------|-----------|
| 🔜 Add hard disk 🛛 🛲 Add networl | k adapter | Add other device |           |           |
| 🕨 🔲 CPU                         | 1         | OD/DVD drive     |           |           |
| Memory                          |           | Floppy drive     |           |           |
|                                 |           | oio Serial port  |           |           |
| Hard disk 1                     | 32        | Parallel port    |           | 8         |
| SCSI Controller 0               |           | 🚭 USB controller | •         | •         |
|                                 |           | 📷 USB device     |           | Ø         |
| SATA Controller 0               |           | Sound controller |           | $\otimes$ |
| 🚭 USB controller 1              | US        | PCI device       | v         | $\otimes$ |
| Main Network Adapter 1          | VM        | SCSI controller  | ▼ Connect | 8         |
| SD/DVD Drive 1                  | Ho        | SATA controller  |           |           |
|                                 |           | NVMe controller  | - Ouncer  |           |

() PowerWalker

• The UPS USB-RS232 can be added successfully as below image

| Virtual Hardware VM Options |                                  |           |
|-----------------------------|----------------------------------|-----------|
| Memory                      | 5048 MB V                        |           |
| ▶ 🛄 Hard disk 1             | 32 GB V                          | 8         |
| SCSI Controller 0           | LSI Logic SAS                    | $\otimes$ |
| SATA Controller 0           |                                  | $\otimes$ |
| 🖶 USB controller 1          | USB 2.0                          | $\otimes$ |
| Network Adapter 1           | VM Network   Connect             | $\otimes$ |
| ▶ 🧐 CD/DVD Drive 1          | Host device   Connect            | $\otimes$ |
| Video Card                  | Specify custom settings          |           |
| E New USB device            | Prolific USB-Serial Controller D | $\otimes$ |

# **3 Configuring for Software**

# 3.1 Software installation

Software can be installed on any of the OS, just like Windows, Linux, MACOSX, Solaris For more simply, just give the windows and Linux samples. Please check the Software user manual for more information.

## 3.1.1 Software installation on Windows OS

- Right click the "setup.exe", choose "Run as administrator" to complete the installation.
- The Software agent will be running automatically when the Windows boots

## 3.1.2 Software installation on Linux OS

- Download the software (Software\_setup\_LinuxAMD64.tar.gz) from the Website or from the CD attached. Upload the software from Windows to the Linux using WinSCP tools.
- Extract the software, there are two files including LinuxAMD64 and InstallerData.
- Enter the LinuxAMD64 and then enter the following command to install the software:

#### cd LinuxAMD64

./setup.bin (if the Linux is GUI Mode)

./setup\_console.bin (if the Linux is CUI mode)

• Go to the installation path and enter the following command to start the Software agent manually:

#### cd /opt/MonitorSoftware

#### ./agent start

Note: The Software agent will be running automatically when the Linux boots, you don't need to enter the command for every time.

## 3.2 Software start

### 3.2.1 Software start on windows OS

• Software agent will be started automatically, you can right click the green icon choose "start monitor" to start the Software manager.

### 3.2.2 Software start on Linux OS

• Software agent will be start automatically, you can input the command "./monitor" under the "/opt/MonitorSoftware" to start the Software manager

# 3.3 Software communication

### 3.3.1 RS232 or USB

If the Software communication with UPS via USB or RS232, just auto search it by "System"
 ->"Auto search device"

Windows OS:

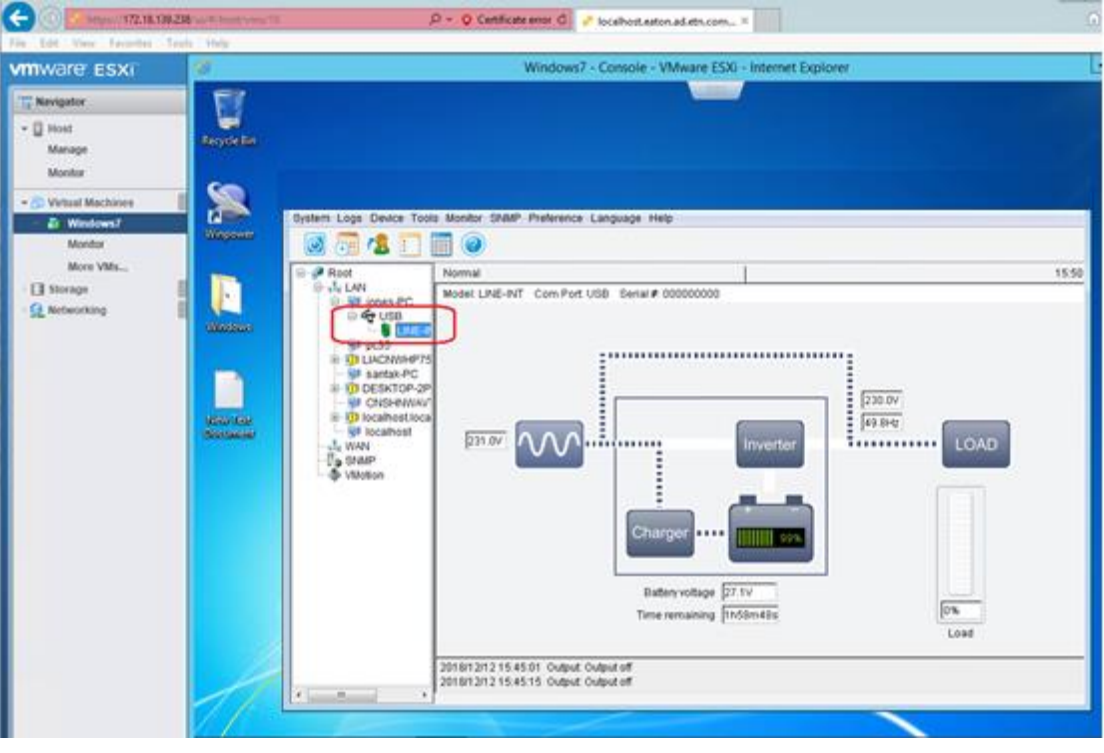

Linux OS:

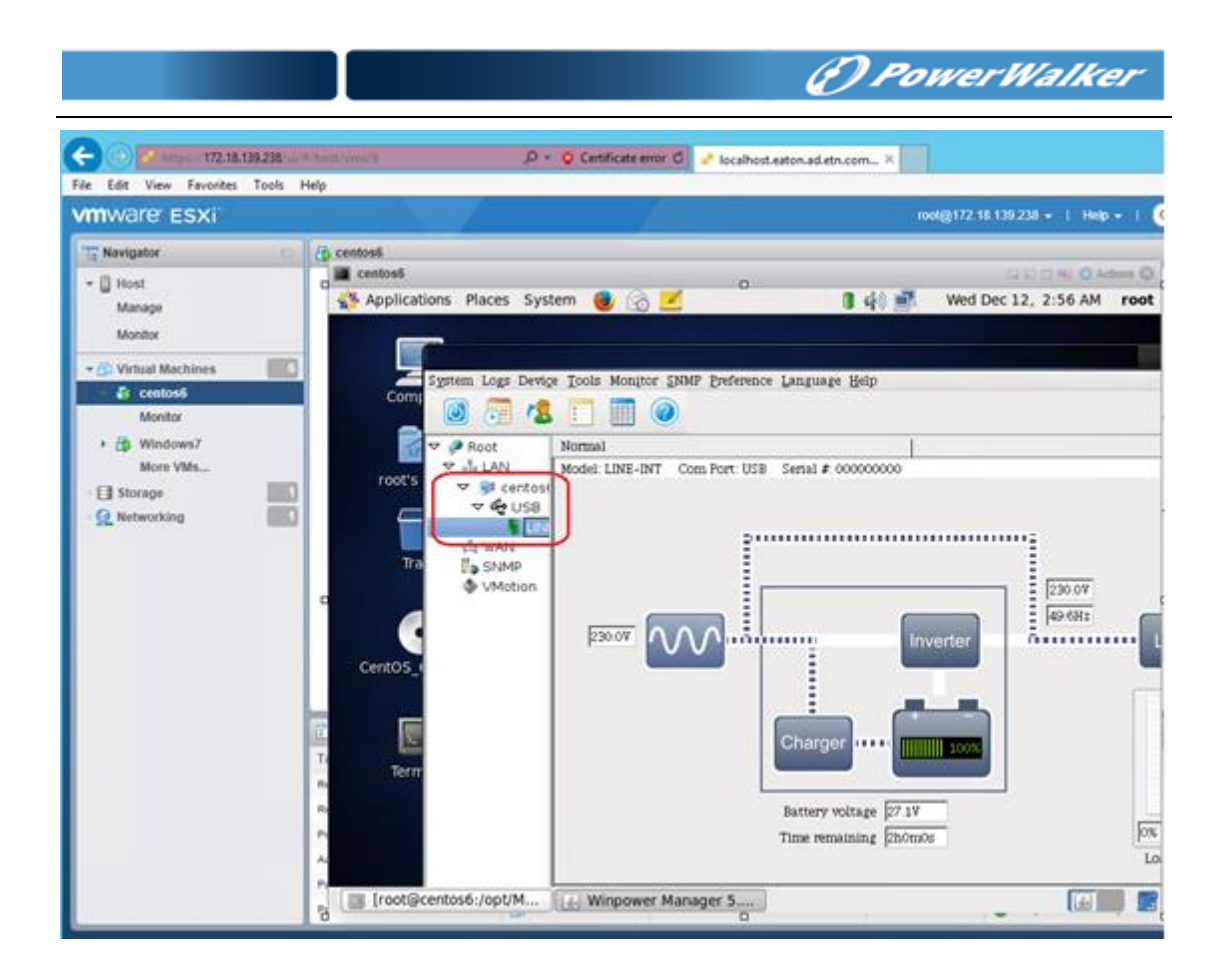

#### 3.3.2 USB TO RS232

• If the Software communication with UPS via USB-RS232:

On the Windows OS, you should install the USB-RS232 driver, then restart the system and auto search the device.

On the Linux OS, you don't need to install the USB-RS232 driver, you should add the serial port name by "System" ->"Com port Setting", add the serial port name "/dev/ttyUSB0", then auto search the device

| Communication Port Settings |        |  |  |  |  |  |
|-----------------------------|--------|--|--|--|--|--|
| COM Port List               |        |  |  |  |  |  |
| /dev/ttyS0                  |        |  |  |  |  |  |
| /dev/ttyS1                  |        |  |  |  |  |  |
| /dev/ttyUSB0                | Add    |  |  |  |  |  |
|                             | Remove |  |  |  |  |  |
|                             |        |  |  |  |  |  |
|                             |        |  |  |  |  |  |
| ОК                          | Cancel |  |  |  |  |  |
|                             |        |  |  |  |  |  |

# 3.4 Set the shutdown condition

• Open Software manager, Click "Device" -> "Shutdown Parameter", Set the shutdown

|           | DewerWalker |
|-----------|-------------|
| condition |             |

# 3.5 Add the ESXi hosts

 Open Software manager, Click "Device" -> "Shutdown Parameter", choose the "Shutdown ESXi hosts and VMs before Shutdown"

| File Edit View Experites Tools Hole | ost/vms/10 D V Certificate error D P localhost.eaton.ad.etn.com X                                                                                                    | 10° X |
|-------------------------------------|----------------------------------------------------------------------------------------------------|-------|
| vmware esxi                         | Ø Windows7 - Console - VMware ESXi - Internet Explorer                                                                                                    |       |
|                                     | Shutdown Settings       Recycle Bin       Shutdown Options       USB       Shutdown Options       USB       Shutdown Inmediately when Battery is Low       Begin Shutdown when UPS Battery is at 40 * % Capacity or lower       Shut down When remaining battery time is below       System @ Shut down       Windows       Windows       Windows       Windows                                                                                                    |       |
|                                     | Newliset       Run Command File before Shutdown         Browse       Shutdown File Max Execution Time         Run Mode       Service         Shutdown remote LinuxUnixNAS by SSH before Shutdown       SSH Configure         Shutdown Remote Agents       Shutdown Conditions         Agent is shutdown       Add         Modify       Remove                                                                                                    | LOA   |
| Qfinder                             | <ul> <li>(a) (b) (b) (b)</li> <li>(b) (b)</li> <li>(c) (b)</li> <li>(c) (</li></ul> |       |

 Click "ESXi Configure"->"Add", Enter the ESXi hosts IP, user name, password You can input multi-ESXi hosts.

| ESXi Configure                                               | ×      |
|--------------------------------------------------------------|--------|
| 172.18.139.140,root,shutdown<br>172.18.139.238,root,shutdown | Add    |
|                                                              | Remove |
|                                                              | Test   |
|                                                              | ОК     |
| Shutdown all the VMs before host shutdown                    |        |
| ESXi Shutdown Time out 2 min                                 |        |

• If you have disabled the "Autostart" as below image:

| Host Autostart configuration w                                                                                                    | as successfully undated _ dismiss    | n - Manage                                                               |                   |                                    |             |                                                  |  |
|----------------------------------------------------------------------------------------------------|--------------------------------------|--------------------------------------------------------------------------|-------------------|------------------------------------|-------------|--------------------------------------------------|--|
| E Host<br>Manage<br>Monitor                                                                                                    | System Hardware<br>Advanced settings | Licensing Packages Servi                                                 | ces Security & us | iers                               |             |                                                  |  |
| ▼ (i)     Virtual Machines     I       ▼ (ii)     Windows7     Swap       Monitor     Iii     Swap       Time & date     Iiii       Iiii     Storage     Iiiii       Iiiii     Storage     Iiiiiii       Iiiiiiiiiiiiiiiiiiiiiiiiiiiiiiiiiiiii | Autostart<br>Swap<br>Time & date     | utostart Enabled wap me & date Stop delay Stop action Wait for heartbeat |                   | No<br>5s<br>15s<br>Shut down<br>No |             |                                                  |  |
|                                                                                                    |                                      | Virtual machine                                                          | Shutdown beh v    | Act C Refresh                      | Start delay | <ul> <li>Q Search</li> <li>Stop delay</li> </ul> |  |
|                                                                                                    |                                      | Windows7                                                                 | Shut down         | 1                                  | 5 s         | 15 s                                             |  |
|                                                                                                    |                                      | vMA6.5                                                                   | Shut down         | 2                                  | 5 s         | 15 s                                             |  |
|                                                                                                    |                                      | m vMA5.5                                                                 | Shut down         | 3                                  | 5 s         | 15 s                                             |  |
|                                                                                                    |                                      | centos6                                                                  | Shut down         | 4                                  | 5 s         | 15 s                                             |  |
|                                                                                                    |                                      | indows8                                                                  | Shut down         | 5                                  | 5 s         | 15 s                                             |  |
|                                                                                                    |                                      | PAVHA1.52                                                                | System default    | 6                                  | 5 s         | 15 s                                             |  |
|                                                                                                    |                                      | Our fails fillings                                                       | -                 |                                    |             | e 11                                             |  |

Please check the Software box "Shutdown all the VMs before host shutdown", Software will shut down all the no-critical VMs firstly, then shutdown the critical VMs and hosts.

| ESXi Configure                            |        |
|-------------------------------------------|--------|
| 172.18.139.140,root,shutdown              | Add    |
| 172.18.139.238,root,shutdown              |        |
|                                           | Remove |
|                                           | Test   |
|                                           | ОК     |
| Shutdown all the VMs before host shutdown |        |
| ESXi Shutdown Time out 2 min              |        |

• If you have enable the "Autostart" as below image:

| VMWare: ESXi             |                  |                       |             |               |             |                     | roc           | t@172.18.139.238 👻 | Help 🚽   🝳 Search |
|--------------------------|------------------|-----------------------|-------------|---------------|-------------|---------------------|---------------|--------------------|-------------------|
| Navigator                | localhost        | .eaton.ad.etn.c       | om - Manage |               |             |                     |               |                    |                   |
| ▼ 🗒 Host                 | System           | Hardware              | Licensing   | Packages      | Services    | Security & users    |               |                    |                   |
| Manage                   |                  |                       |             |               |             |                     |               |                    |                   |
| Monitor                  | Advance          | d settings            | /           | Edit settings |             |                     |               |                    |                   |
| 🕶 🔂 Virtual Machines 🛛 🚳 | Autostar         | t                     | E           | nabled        |             | Yes                 |               |                    |                   |
| - 🖧 centos6              | Swap<br>Time & d | late                  | S           | lart delay    |             | 5s                  |               |                    |                   |
| More VMs                 |                  |                       | S           | lop delay     |             | 15s                 |               |                    |                   |
| Storage                  |                  |                       |             |               | Stop action |                     | Shut down     |                    |                   |
| Networking               |                  | Wait for heartbeat No |             |               |             |                     |               |                    |                   |
|                          |                  |                       | Virt        | ual machine v | Shutdow ~   | Autostart order 🔺 🗸 | Start delay ~ | Stop delay ~       |                   |
|                          |                  |                       | a.          | Windows7      | Shut down   | 1                   | 5.5           | 15 s               |                   |
|                          |                  |                       |             | vMA6.5        | Shut down   | 2                   | 5 s           | 15 s               | ^                 |
|                          |                  |                       | <b>a</b>    | vMA5.5        | Shut down   | 3                   | 5 s           | 15 s               |                   |
|                          |                  |                       | <b>a</b>    | centos6       | Shut down   | 4                   | 5 s           | 15 s               |                   |
|                          |                  |                       | <b>a</b>    | windows8      | Shut down   | 5                   | 5 s           | 15 s               |                   |
|                          |                  |                       | <b>a</b> >  | PAVHA1.52     | System de   | 6                   | 5 s           | 15 s               | ×                 |
|                          |                  |                       | G           | luick filters |             | T                   |               |                    | 6 items           |
|                          |                  |                       |             |               |             |                     |               |                    |                   |

Please don't check the box "Shutdown all the VMs before host shutdown", so Software only shut down the hosts. The VMs will be shut down before host shutdown by the "Autostart" function.

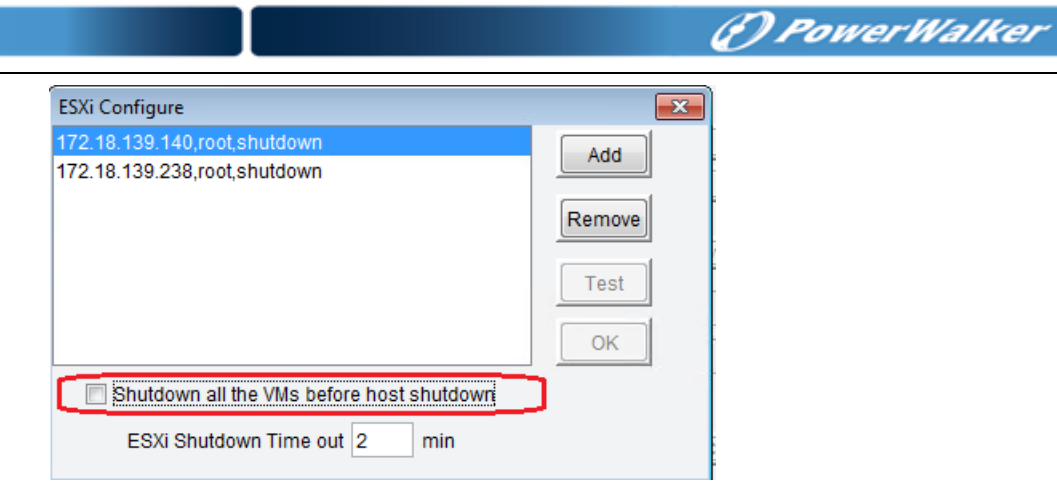